## TẠO CD TRÌNH CHIẾU ĐỘC LẬP

Có bao giờ bạn lâm vào tình trạng đã đến giờ thuyết trình nhưng máy tính nơi đó không thể nào chạy tập tin trình chiếu (PPT)?

PowerPoint có một công cụ giúp bạn giải quyết những rắc rối kiểu này: Package for CD. Bạn đừng nghĩ rằng n&oacu

Có bao giờ bạn lâm vào tình trạng đã đến giờ thuyết trình nhưng máy tính nơi đó không thể nào chạy tập tin trình chiếu (PPT)?

PowerPoint có một công cụ giúp bạn giải quyết những rắc rối kiểu này: Package for CD. Bạn đừng nghĩ rằng nó chỉ đơn giản là một chương trình chép tập tin PPT ra CD. Với chức năng này, bạn có thể tạo một CD-ROM cho phép tự động bật chương trình slide khi mới đưa đĩa vào, tự động gọi tập tin trình chiếu của bạn, cho dù tại máy tính bạn sử dụng có cài đặt PowerPoint hay không.

Ngoài ra, nó cũng đảm nhiệm việc kèm theo các tập tin font chữ, các tập tin tham chiếu, video, âm thanh vào CD cho bạn và thiết lập mật mã truy xuất cũng như chỉnh sửa. Nói cách khác, đây là chức năng tạo CD trình chiếu độc lập.

Bạn tạo một tập tin trình chiếu hoàn chỉnh và mở chức năng Package for CD... trong menu Files của PowerPoint. Cửa sổ Package for CD mở ra, yêu cầu bạn nhập vào tên của CD và một số tham số khác.

Trong phần Options, bạn sẽ thấy các mục như: PowerPoint Viewer (trình chiếu mà không cần dùng PowerPoint), Linked Files (kèm theo các tập tin media và các tập tin tham chiếu), Embedded TrueType Fonts (đính kèm các tập tin fonts TrueType), Password (mật mã để mở hoặc để sửa file).

Sau khi thiết lập các lựa chọn trong Options, bạn có hai chọn lựa: một là ghi ra 1 CD mới: Copy to CD (cần một CD trắng nằm sẵn trong ổ ghi), hai là chép ra một thư mục và để dùng trên máy hoặc cho những việc khác sau này: Copy to Folder.

TRẦN HUY